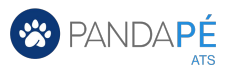

## Guia de configuração da página corporativa do Facebook

Divulgue vagas na página corporativa da sua empresa no Facebook em poucos minutos.

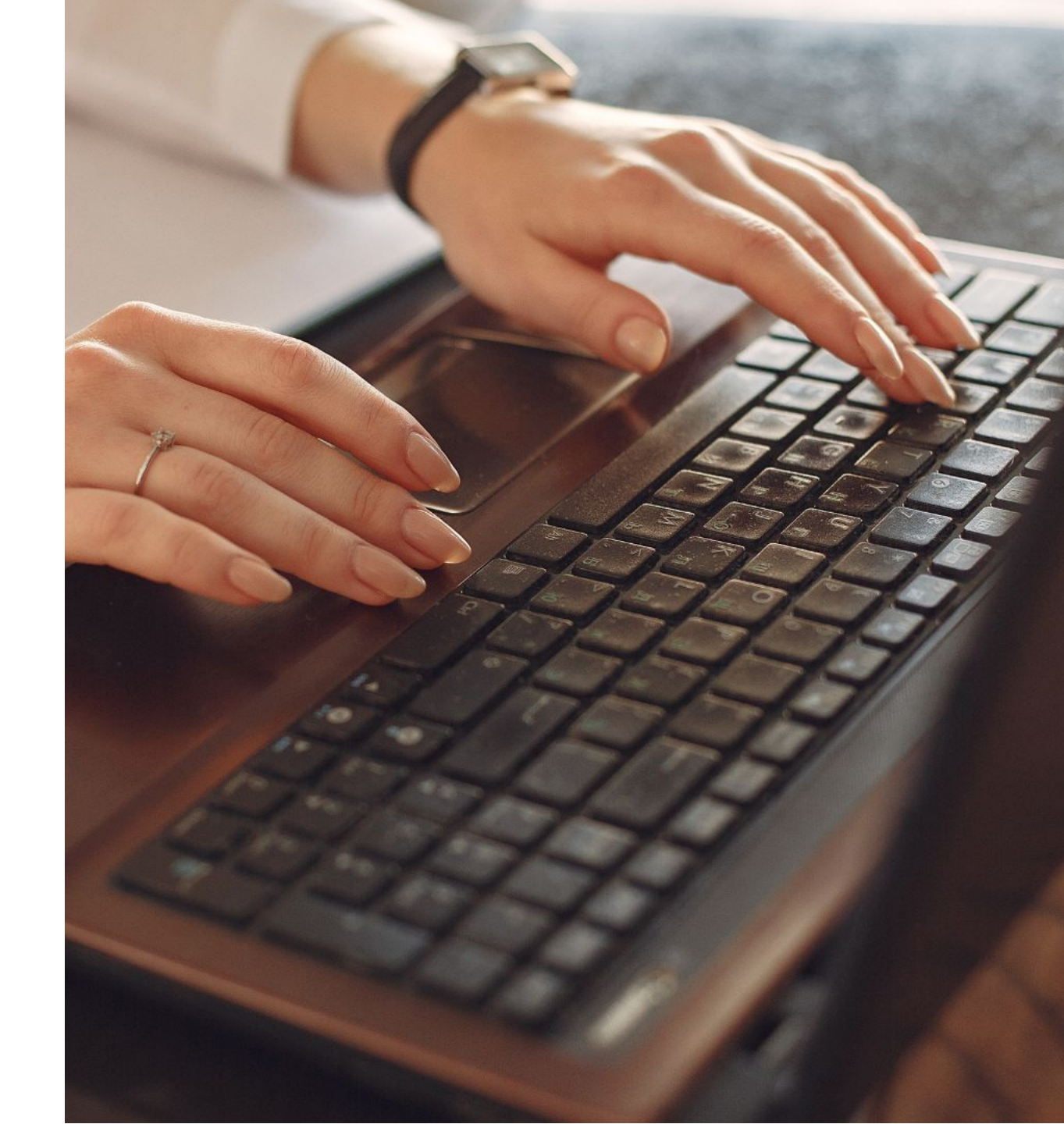

# Etapas de configuração

Seguindo essas etapas, você poderá **publicar vagas diretamente na página corporativa do Facebook**, aproveitando a integração com a API.

Essa configuração simplifica o processo, permitindo que você economize tempo ao evitar postagens manuais. Além disso, proporciona flexibilidade para gerenciar seu conteúdo de forma mais eficiente e automatizada através do Pandapé, facilitando a divulgação das vagas e mantendo sua página sempre atualizada.

#### 1. <u>Crie uma conta no Facebook for Developers</u>

- 2. Faça login no Facebook for Developers
- 3. Crie um aplicativo
- 4. Gere um token
- 5. Adicione permissões
- 6. Crie um token de acesso pessoal de longo prazo
- 7. <u>Obtenha o token para usar no Pandapé</u>
- 8. Adicione a Política de privacidade

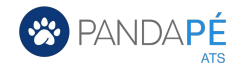

### **1.** Crie uma conta no Facebook for Developers

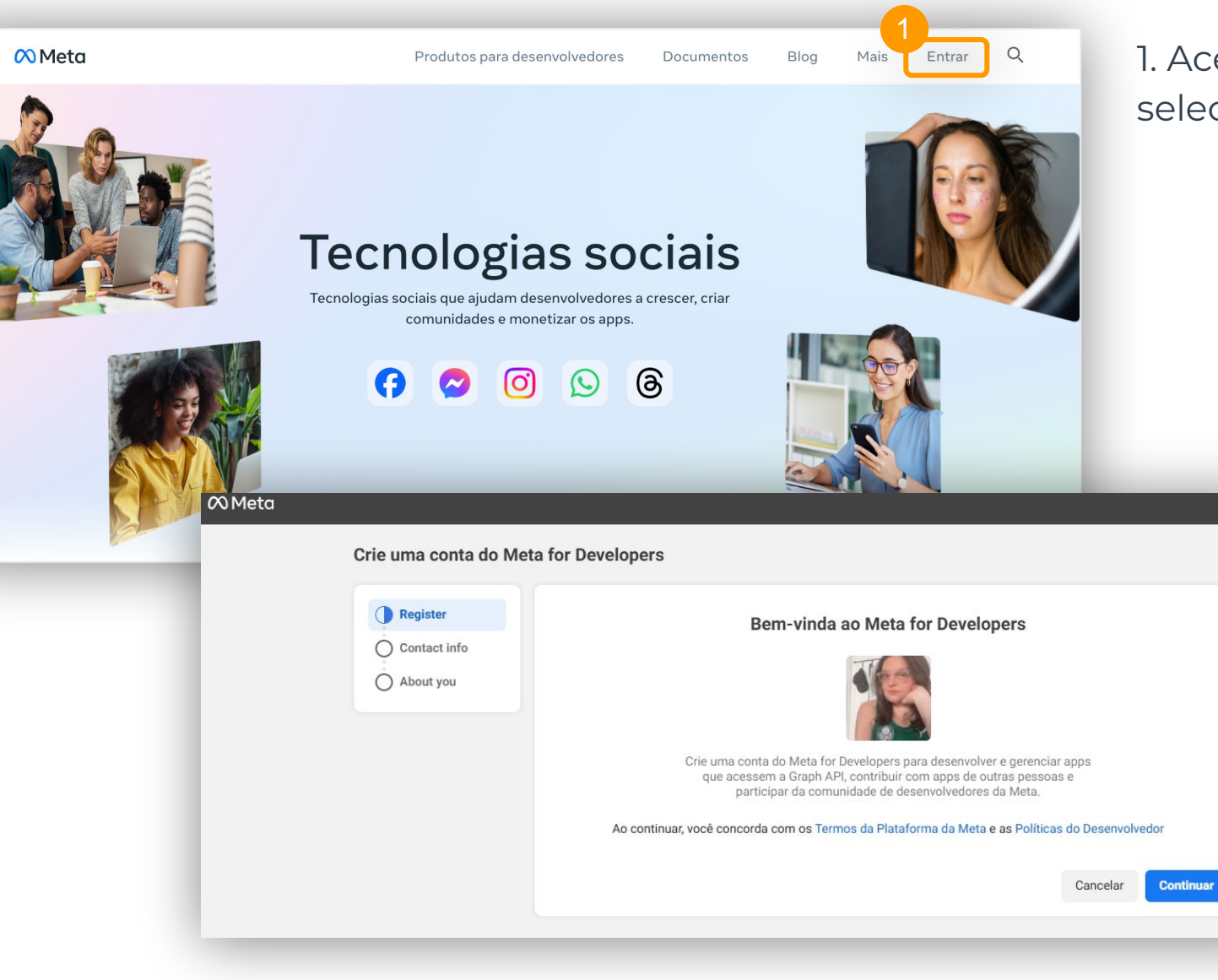

 Acesse <u>este link</u> e selecione a opção *Entrar*.

2. Siga os passos indicados.

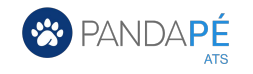

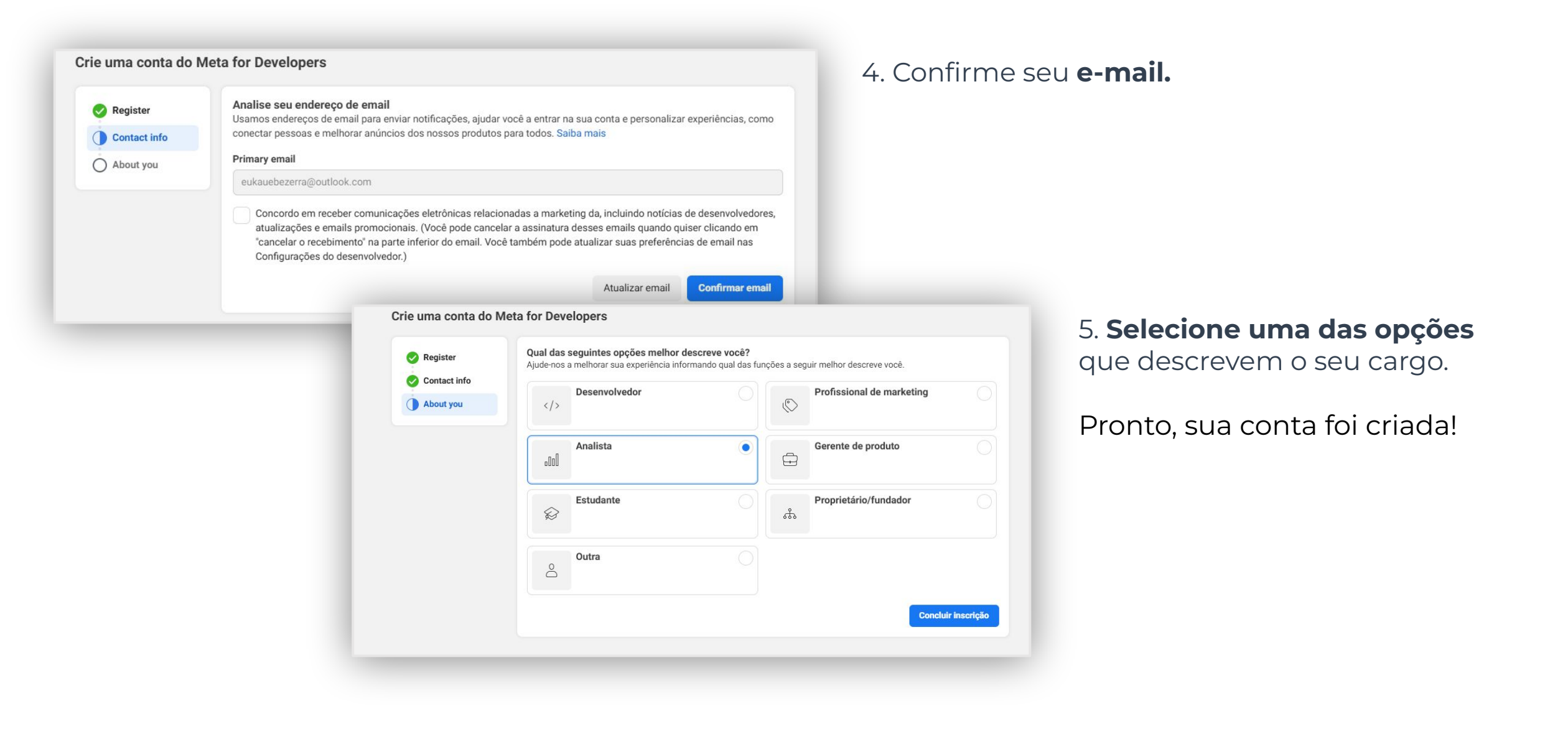

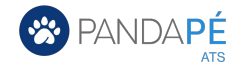

## 2. Faça login no Facebook for Developers

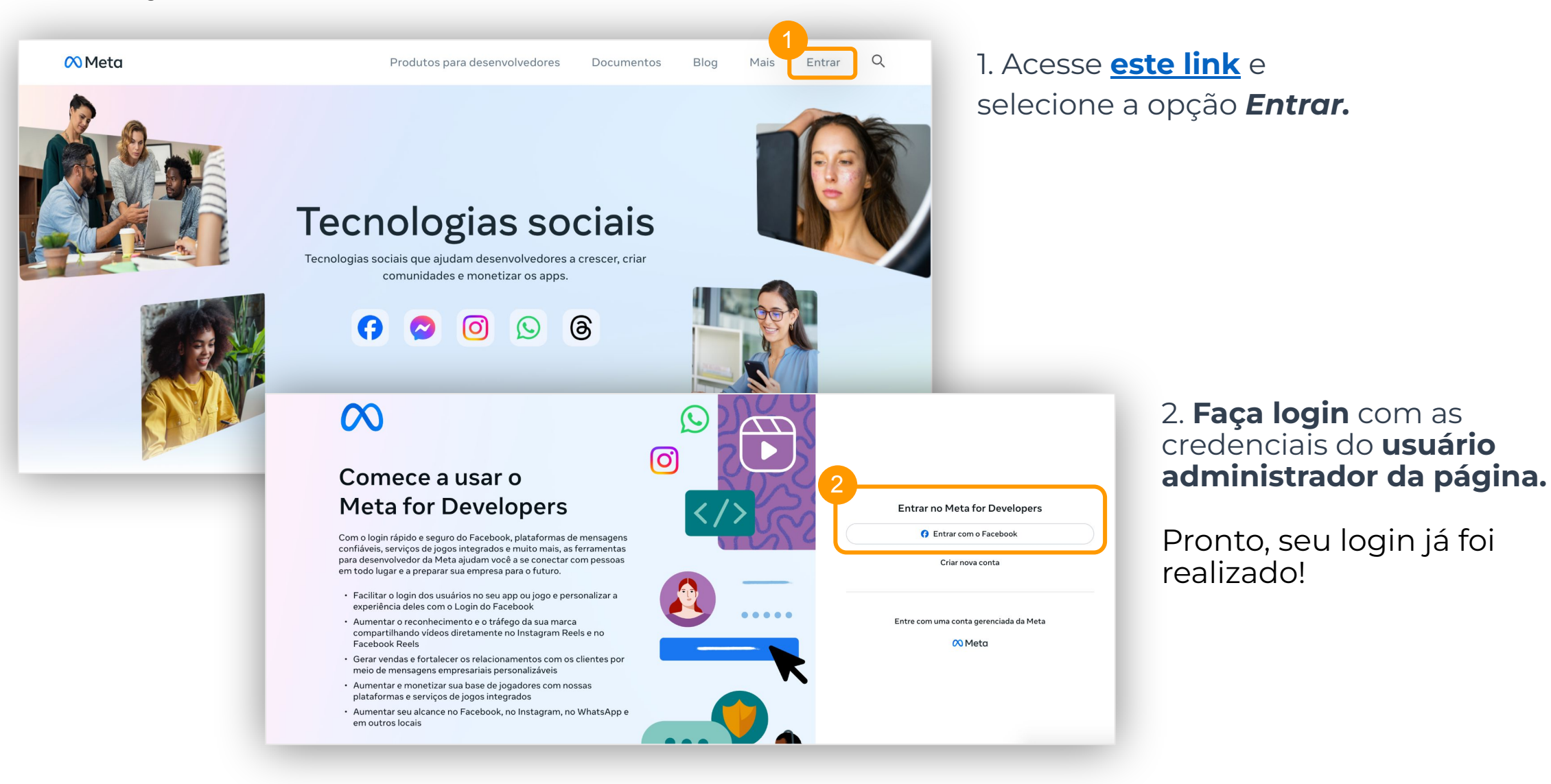

PANDA PÉ

## **3.** Crie um aplicativo

#### 1. No menu principal, vá na opção *Aplicativos*.

2. Depois, selecione **Criar aplicativo** em um dos botões mostrados a seguir.

Criar um app

Detalhes do app

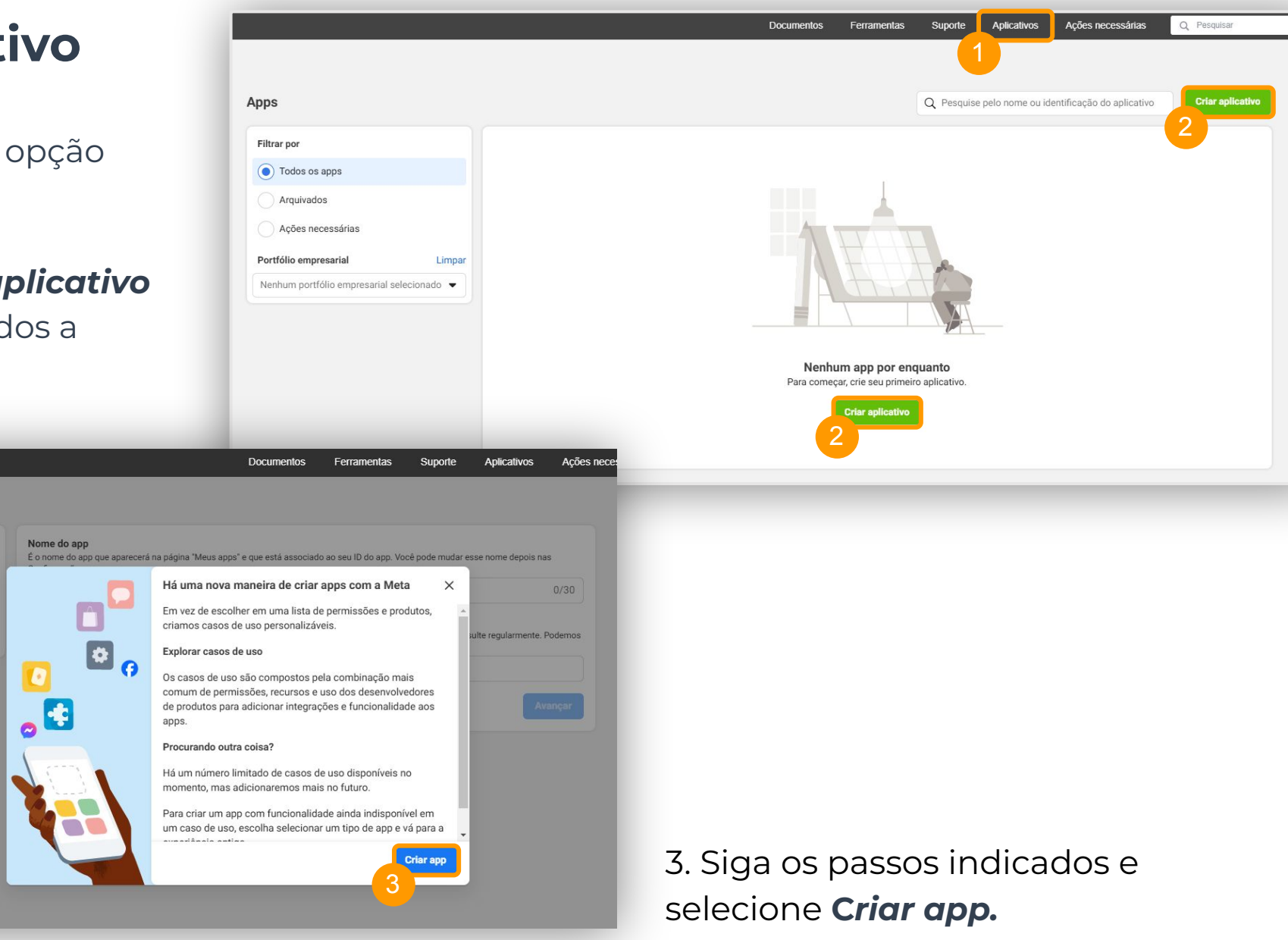

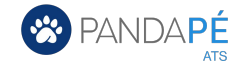

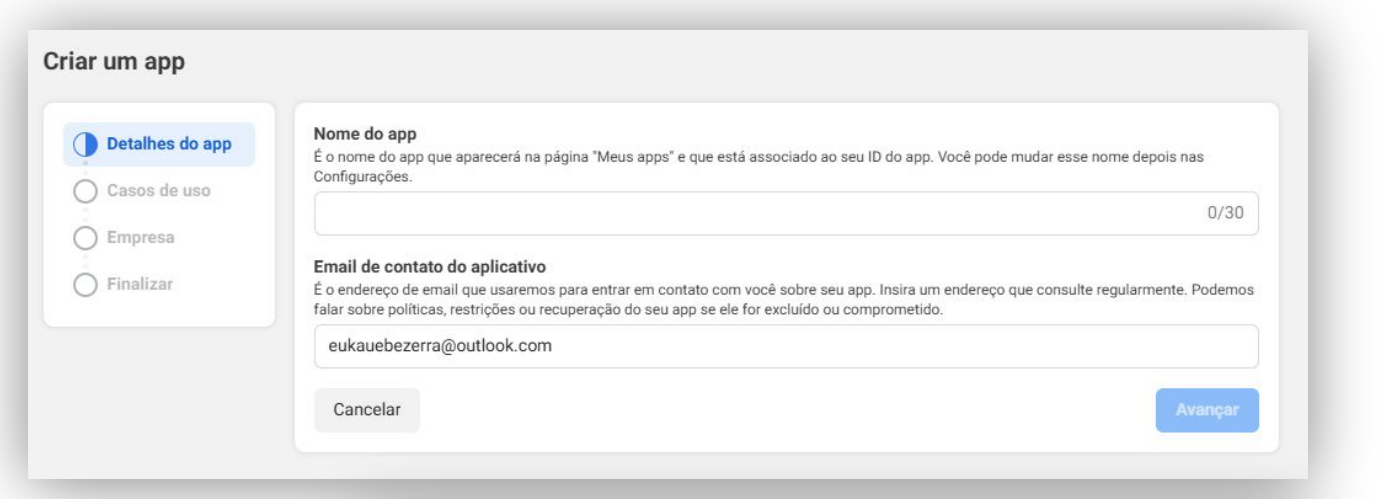

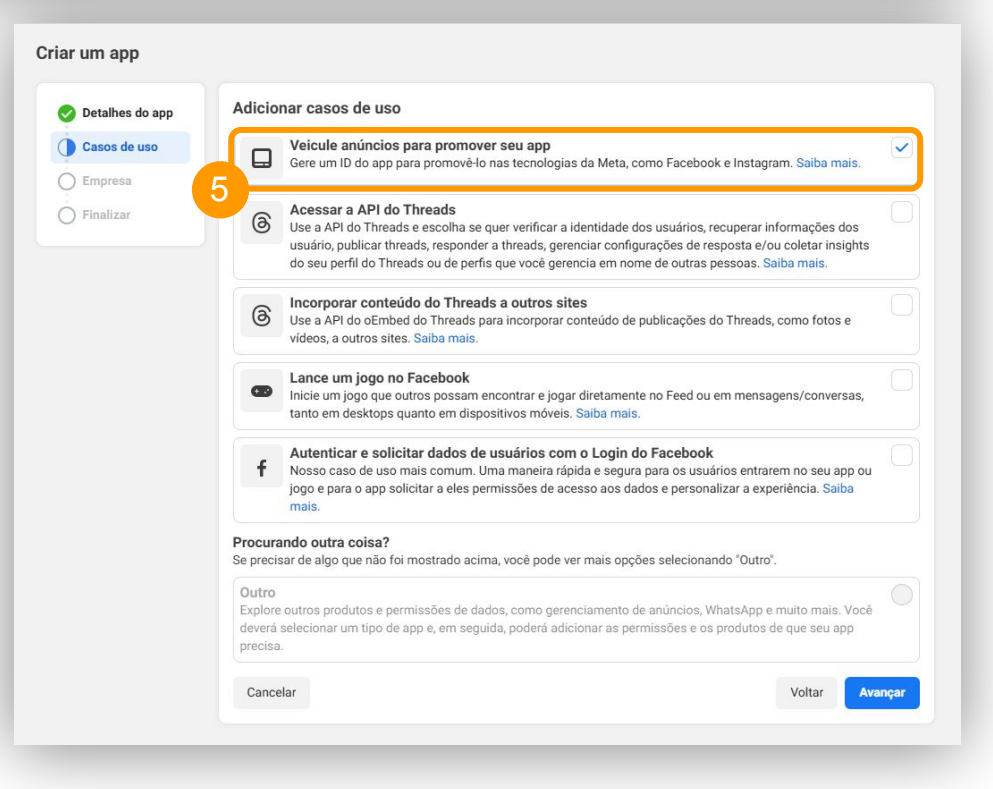

## 4. Nomeie o app e insira o e-mail de contato.

5. **Selecione uma opção** para adicionar casos de uso do seu app. Recomendamos escolher a opção "*Veicule anúncios para promover seu app*".

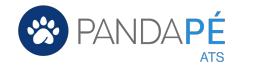

| 🥑 Detalhes do app                                                                             | A qual portfólio empresarial você quer conectar o app?                                                                                                    | dadas da usulárias a amarcasa da tarasiras    |
|-----------------------------------------------------------------------------------------------|----------------------------------------------------------------------------------------------------|-----------------------------------------------|
| Casos de uso                                                                                  | obtidos de outros portfólios empresariais e depois publicar esse app. É po                                                                                                    | ossível conectar um portfólio empresarial não |
| Empresa                                                                                       | verificado ou adicioná-lo mais tarde. Para ter acesso aos dados, será preci                                                                                                    | iso concluir a verificação.                   |
| C Finalizar                                                                                   | J Infojobs Atividades<br>Verificação da empresa concluída                                                                                                    |                                               |
| 0                                                                                             | Ainda não quero me conectar a um portfólio empresarial.                                                                                                    |                                               |
|                                                                                               | Cancelar                                                                                                    | Voltar                                        |
|                                                                                               |                                                                                                    |                                               |
|                                                                                               |                                                                                                    |                                               |
|                                                                                               |                                                                                                    |                                               |
|                                                                                               |                                                                                                    |                                               |
|                                                                                               |                                                                                                    |                                               |
| Detalhes do app                                                                               | Concluir                                                                                                    |                                               |
| <ul> <li>Detalhes do app</li> <li>Casos de uso</li> </ul>                                     | Concluir<br>Requisitos para publicar o app e manter o acesso aos dados                                                                                                    |                                               |
| <ul> <li>Detalhes do app</li> <li>Casos de uso</li> <li>Empresa</li> </ul>                    | Concluir<br>Requisitos para publicar o app e manter o acesso aos dados<br>Não há requisitos para os casos de uso deste app.                                                                         |                                               |
| <ul> <li>Detalhes do app</li> <li>Casos de uso</li> <li>Empresa</li> </ul>                    | Concluir<br>Requisitos para publicar o app e manter o acesso aos dados<br>Não há requisitos para os casos de uso deste app.                                                                         |                                               |
| <ul> <li>Detalhes do app</li> <li>Casos de uso</li> <li>Empresa</li> <li>Finalizar</li> </ul> | Concluir<br>Requisitos para publicar o app e manter o acesso aos dados<br>Não há requisitos para os casos de uso deste app.<br>Ao continuar, você concorda com os Termos da Plataforma da Meta e as | Políticas do Desenvolvedor.                   |

6. **Conecte o app** ao seu portfólio empresarial.

7. Conclua esta etapa selecionando **Acessar painel**.

Pronto, o seu app foi criado!

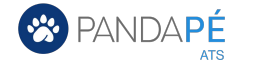

## 4. Gere um token

Se você já tiver criado um aplicativo do Facebook anteriormente, acesse o **Explorador da Graph API** através da opção **Ferramentas** no menu principal e, depois, selecione **Explorador da Graph API**.

| Notify 👻           | ID do aplicativo: 593154946326905 | Modo do aplicativo: desenvolvimento                                 | Ao vivo                                        | Tipo de aplicativo: Empresa                       |                                         | Explorador da Graph API                                                               |                                                   |
|--------------------|-----------------------------------|---------------------------------------------------------------------|------------------------------------------------|---------------------------------------------------|-----------------------------------------|---------------------------------------------------------------------------------------|---------------------------------------------------|
| nel                |                                   |                                                                     |                                                |                                                   |                                         | Teste, crie e autentique ch<br>as respostas.                                          | amadas de API e depure                            |
| ões necessárias    |                                   | Adicionar prod                                                      | utos ao seu                                    | aplicativo                                        |                                         | Depurador de token de ac<br>Veja informações detalhas<br>acesso                       | esso<br>das para um token de                      |
| nfigurações do app | ^                                 | Simplificamos o processo de o                                       | riação de aplicativos ali                      | nhando os produtos e permissi                     | ões necessários para cria               | ar c Depurador de compartilha<br>Veja uma prévia de como<br>quando ele for compartilh | mento<br>ficará o seu conteúdo<br>ado no Facebook |
| içado              |                                   |                                                                     |                                                |                                                   |                                         | VISUALIZAR TODAS AS F                                                                 | ERRAMENTAS                                        |
| ições do app       | ^                                 |                                                                     |                                                | F                                                 |                                         |                                                                                       |                                                   |
| oes                |                                   | App Eve                                                             | nts                                            | Audience N                                        | letwork                                 | Fundra                                                                                | sers                                              |
| ários de teste     |                                   | Entenda como as pessoas s<br>negócio nos aplicativos, disp<br>sites | e engajam com o seu<br>ositivos, plataformas e | Monetize seu aplicativo e a<br>anúncios de anunci | iumente a receita com<br>antes da Meta. | Create and manage fun                                                                 | draisers for chanties.                            |
| rtas               | ^                                 | Lar documentación                                                   | Configurar                                     | Ler documentação                                  | Configurar                              | Ler documentación                                                                     | Configurar                                        |
| a de Entrada       |                                   | Cel documentação                                                    | Comgunar                                       | Lei documentação                                  | Comguna                                 | Lei documentação                                                                      | Comgurar                                          |

**IMPORTANTE:** Se este for o primeiro aplicativo do Facebook que você está criando, pule esta etapa.

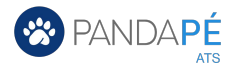

| Meta                                                         | Documentos <b>Ferramentas</b> S | Suporte A | Aplicativos Ações necessárias | Q Pesquisar          | . 🧔        |
|--------------------------------------------------------------|---------------------------------|-----------|-------------------------------|----------------------|------------|
| lorador da Graph API                                         |                                 |           |                               |                      |            |
| Ξ GET ▼ ← graph. Jacebook.com/ ▼ v21.0 ▼ / me?fields=id.name |                                 |           |                               |                      | × 🛧 Envior |
|                                                              |                                 | <b>^</b>  | Token de acesso               |                      |            |
|                                                              |                                 |           | Token de acesso               |                      | D          |
|                                                              |                                 |           | G                             | enerate Access Token |            |
|                                                              |                                 | 2         | p da Meta                     |                      |            |
|                                                              |                                 |           | Teste                         |                      | •          |
|                                                              |                                 |           | Usuário ou Página             |                      | _          |
|                                                              |                                 |           | Obter token                   |                      | •          |
|                                                              |                                 |           | Permissões                    |                      | <b>ٿ</b> د |
|                                                              |                                 |           | public_profile                |                      | \$         |
|                                                              |                                 |           | Adicionar uma permissão       |                      |            |
|                                                              |                                 |           | Adicionar uma permissão       |                      | -          |

#### 2. Selecione o botão Generate Access Token

IMPORTANTE: Se você tiver mais de um app, verifique se a seção *Aplicativo* do Facebook o app desejado está selecionado.

3. Na nova janela que se abrirá, selecione a opção para continuar com a sua conta..

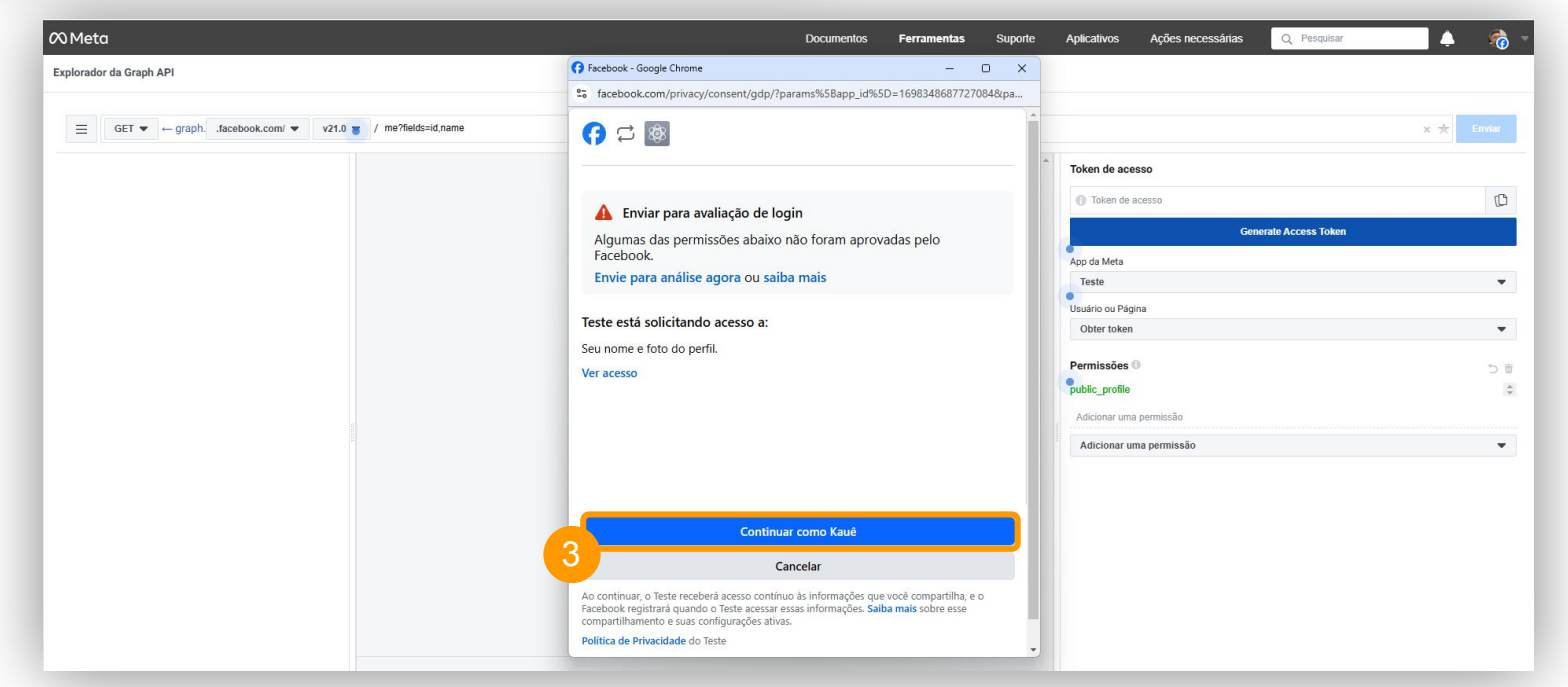

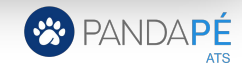

## **5.** Adicione permissões

1. Acesse o **Explorador da Graph AI**, conforme mostrado no passo anterior.

| Ø Meta                                                         | Documentos Ferramentas Suporte Aplicativos Ações necessárias Q Pesquisar 🌲 🍖                                                                                                    |
|----------------------------------------------------------------|----------------------------------------------------------------------------------------------------|
| Explorador da Graph API                                        |                                                                                                    |
| GET ▼ ← graphfacebook.com/ ▼ v21.0 ▼ / me?fields=id,name       | × 🛧 Enviar                                                                                                    |
| Node: me<br>id<br>name<br>Procure um campo<br>Procure um campo | Token de acesso      EAAYlo548mewBO8j58m0eAZBhRU4aZCrPZAodiRc0EBur2HqrjKK1Svhaa7q6nthQZAKikLP       Generate Access Token       Ap da Meta    Teste   Usuário ou Página   Token do usuário      Permissões     public_profile     x pages_manage_posts     x pages_mead_engagement    Adicionar uma permissão    2 opções selecionadas |

2. Adicione as 2 permissões a seguir (digite ou cole no campo indicado):

- pages\_manage\_posts
- pages\_read\_engagement

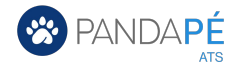

#### 3. Selecione o botão **Generate Access Token** novamente.

| ۵Meta                                                                                          | Documentos <b>Ferramentas</b> Suporte Aplicativos Ações necessárias 🔍 Pesquisar 🔔 👘                                                                                                    |
|------------------------------------------------------------------------------------------------|----------------------------------------------------------------------------------------------------|
| xplorador da Graph API                                                                         |                                                                                                    |
| GET ▼ ← graphfacebook.com/ ▼ v21.0 ▼ / me?fields=id,name                                       | × 🛧 Enviar                                                                                                    |
| Node: me   Id   Iname   Procure um campo   ("id": "3497385750396325", "name": "Kauê Bezerra" ) | Token de acesso         Token de acesso         Cenerate Access Token         Generate Access Token         App da Meta         Teste         Usuário ou Página         Token do usuário         Permissões International de colspan="2">One colspan="2">One colspan="2">One colspan="2">Colspan="2">Colspan="2"Colspan="2"Colspan="2" |

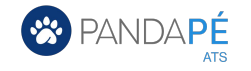

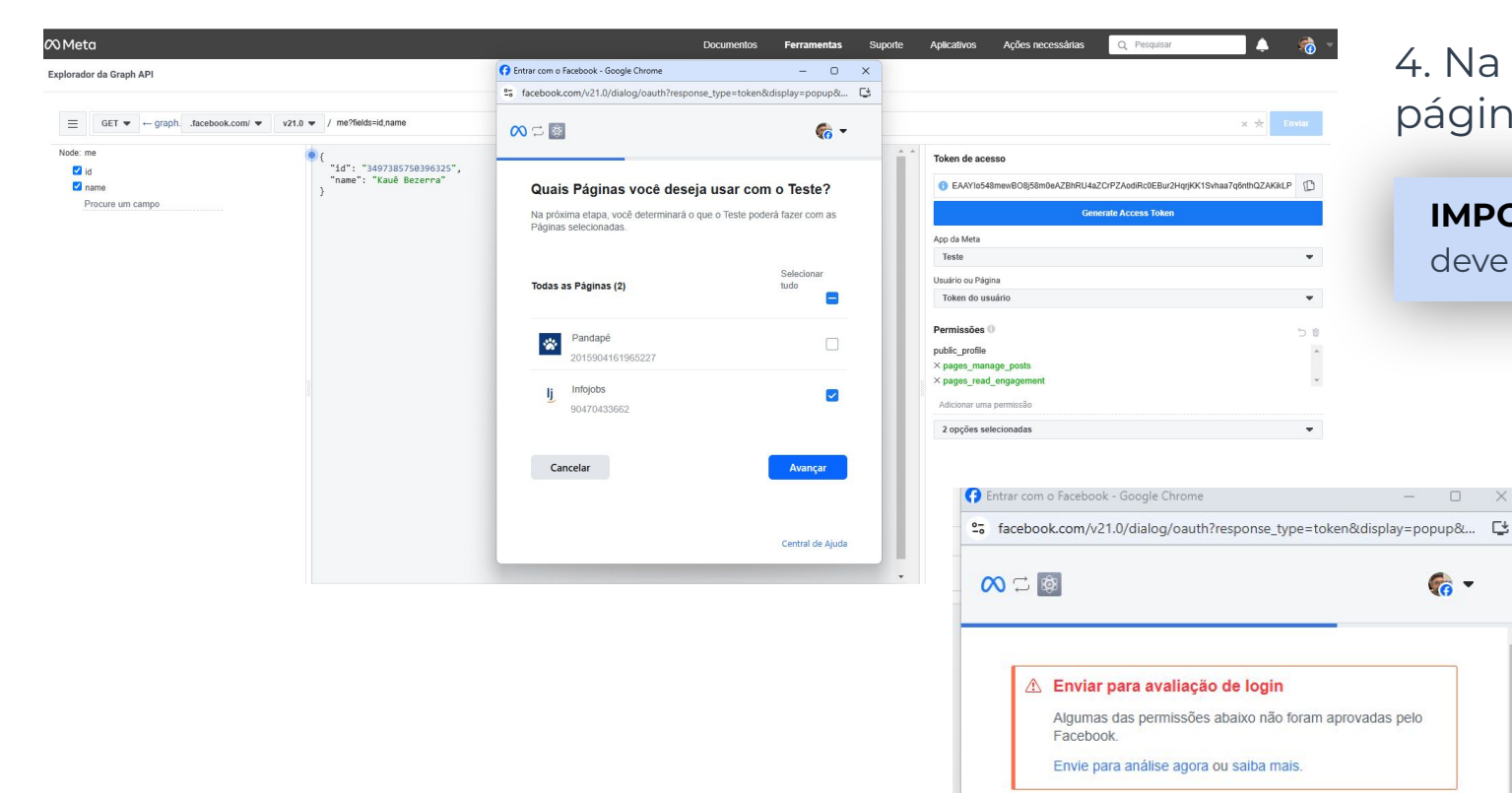

4. Na nova janela que se abrirá, selecione a página em que você deseja publicar.

**6** -

SIM

SIM

Concluir

Central de Ajuda

O que o Teste tem permissão para fazer?

essas opções.

Infojobs

Infojobs

Cancelar

Crie e gerencie conteúdo na sua Página

Ler o conteúdo publicado na Página

Talvez o Teste não funcione corretamente se você desativar

Voltar

**IMPORTANTE:** Lembramos que esse gerenciamento deve ser feito pelo administrador da página.

5. Marque as opções com **SIM**.

#### 6. Selecione o botão **Concluir.**

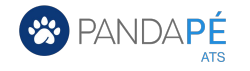

#### 7. Dê **OK** para continuar.

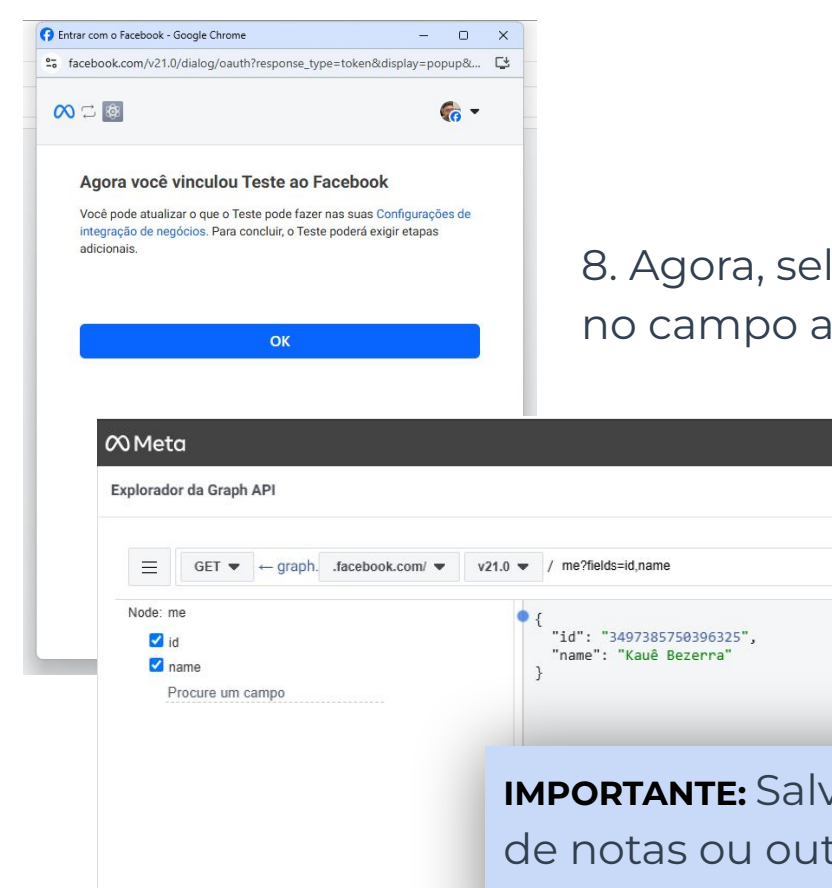

8. Agora, selecione o botão para **copiar o token** ou copie manualmente o no campo ao lado.

| X Meta                                   |                                        | Documentos Ferramentas                | Suporte | Aplicativos                                                                                                    | Ações necessárias                                                                                     | Q Pesquisar                                  | <b></b>           | - 👘                                                 |
|------------------------------------------|----------------------------------------|---------------------------------------|---------|----------------------------------------------------------------------------------------------------|----------------------------------------------------------------------------------------------------|----------------------------------------------|-------------------|-----------------------------------------------------|
| Explorador da Graph API                  |                                        |                                       |         |                                                                                                    |                                                                                                    |                                              |                   |                                                     |
| ☐ GET                                    | com/ ▼ v21.0 ▼ / me?fields=id,name     |                                       |         |                                                                                                    |                                                                                                    |                                              | × ★               | Enviar                                              |
| Node: me<br>id<br>id<br>Procure um campo | <pre>{ "id": "3497385750396325",</pre> | n um bloco<br>orque será<br>io passo. |         | Token de ace<br>EAAYlo54<br>App da Meta<br>Teste<br>Usuário ou Pág<br>Token do us<br>Permissões<br>× pages_shou<br>× pages_man<br>public_profile<br>Adicionar uma | IsmewBO2ZANtXZA8AoZAkd<br>Ger<br>Ina<br>suário<br>V.list<br>g_engagement<br>Iage_posts<br>a permissão | MuaH3RtCPmn5GheUZCS6qJ<br>erate Access Token | JfHe5zVIQD0n2cbn6 | 8<br>5<br>0<br>0<br>0<br>0<br>0<br>0<br>0<br>0<br>0 |
|                                          |                                        |                                       |         | 3 opções se                                                                                                    | lecionadas                                                                                            |                                              |                   |                                                     |

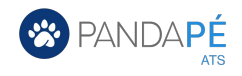

## 6. Crie um token de acesso pessoal de longo prazo

| Apps<br>Filtrar por<br>Todos os apps (1)<br>Arquivados<br>Ações necessárias<br>Teste<br>Identificação do aplicativo: 2681277338743106<br>Empresa: Infojobs Atividades | Q Pesquise pelo nome ou identificação do aplicativo Usados recentemente                                                                                                    | 1. Acesse <u>este link</u> e selecione o<br>aplicativo que você criou.                                                                                          |
|----------------------------------------------------------------------------------------------------|----------------------------------------------------------------------------------------------------|----------------------------------------------------------------------------------------------------|
| Portfólio empresarial       Limpar         Nenhum portfólio empresarial selecionado <ul> <li>Administrador</li> <li> </li></ul>                                       | Image: Second second secon | Personalização do app e requisitos         O 1. Veicular anúncios para promover seu app         O 2. Teste os casos de uso         O 3. Concluir personalização |
| 2. Vá em <b>Configurações do app</b><br>e selecione a opção <b>Básico.</b>                                                                                            | 2 Configurações do app<br>Básico<br>Avançado                                                                                                    |                                                                                                    |

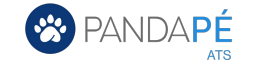

| D do Aplicativo                                                                                                    | Chave Secreta do Aplicativo                                                                       |                                       |  |
|----------------------------------------------------------------------------------------------------|---------------------------------------------------------------------------------------------------|---------------------------------------|--|
| 2681277338743106                                                                                                    | •••••                                                                                             | Mostrar                               |  |
| iome de exibição                                                                                                    | Namespace                                                                                         |                                       |  |
| Teste                                                                                                    |                                                                                                   |                                       |  |
| omínios do aplicativo                                                                                                    | Email de contato 🚯                                                                                |                                       |  |
|                                                                                                    | eukauebezerra@outlook.com                                                                         |                                       |  |
| RL da Política de Privacidade                                                                                                    | URL dos Termos de Serviço                                                                         |                                       |  |
| Política de Privacidade da caixa de diálogo Login e Detalhes do aplica                                                                                  | plica ]                                                                                           |                                       |  |
| xclusão de dados do usuário 0                                                                                                    | Ícone do aplicativo (1024 x<br>1024)                                                              |                                       |  |
| URL de instruções de exclusão de dados 🔹                                                                                                    |                                                                                                   |                                       |  |
| Você também pode fornecer um link                                                                                                    | 1024 x 1024                                                                                       |                                       |  |
| ategoria                                                                                                    |                                                                                                   |                                       |  |
|                                                                                                    |                                                                                                   |                                       |  |
| nformações de contato do encarregado da proteção dos                                                                                                    | dados                                                                                             |                                       |  |
| Regulamento Geral sobre a Proteção de Dados (RGPD) exige que certas<br>ncarregado da proteção dos dados com quem as pessoas possam entra<br>rocessados. | empresas que fazem negócios na União Européia<br>r em contato para obter informações sobre como s | designem um<br>seus dados estão sendo |  |
| ssas informações de contato estarão disponíveis para pessoas no Faceb                                                                                   | ook junto com outras informações sobre seu aplic                                                  | ativo ou site. Saiba mais             |  |
| ome Opcional                                                                                                    | Email                                                                                             |                                       |  |

#### 3. Copie o *ID do aplicativo* e a *Chave secreta do aplicativo* e salve junto ao código copiado anteriormente.

#### 4. **Copie o link** abaixo e **substitua as partes destacadas** (indicadas em letras maiúsculas) pelas informações correspondentes:

https://graph.facebook.com/oauth/access\_token?grant\_type=f b\_exchange\_token&client\_id=APP-ID&client\_secret=APP-SECR ET&fb\_exchange\_token=SHORT-LIVED-USER-ACCESS-TOKEN

- **APP-ID**: Substitua pelo Identificador do app.
- **APP-SECRET**: Substitua pela chave secreta do seu app.
- **SHORT-LIVED-USER-ACCESS-TOKEN**: Substitua pelo token criado anteriormente.

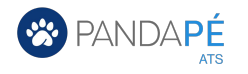

#### 5. Depois de fazer as substituições, **copie e cole o novo link** no navegador e dê "Enter".

6. Acesse o link e copie o token (destacado em azul na imagem). Salve em um documento.

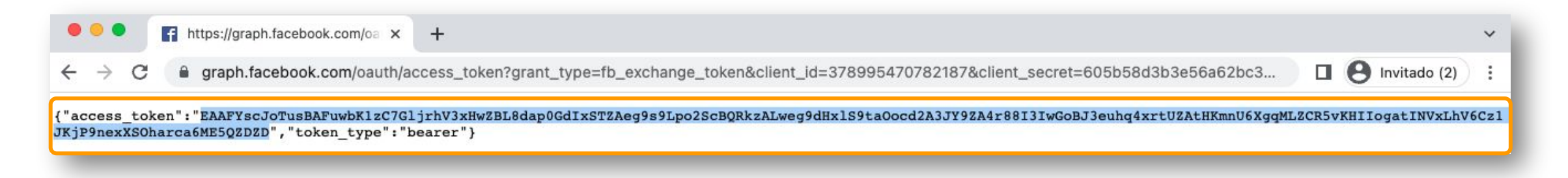

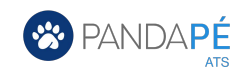

### 7. Obtenha o token para usar no Pandapé

- 1. Faça login no Facebook.
- 2. No **Feed de notícias**, clique em **Páginas** no menu à esquerda.
- 3. Clique no nome da sua página para acessá-la.
- 4. Vá em Informações, localizado na parte superior da página ou clique Mais. 💌
- 5. Role para baixo e você encontrará o identificador da página em MORE INFO (Mais informações).
- 6. Copie esse identificador para uso posterior.

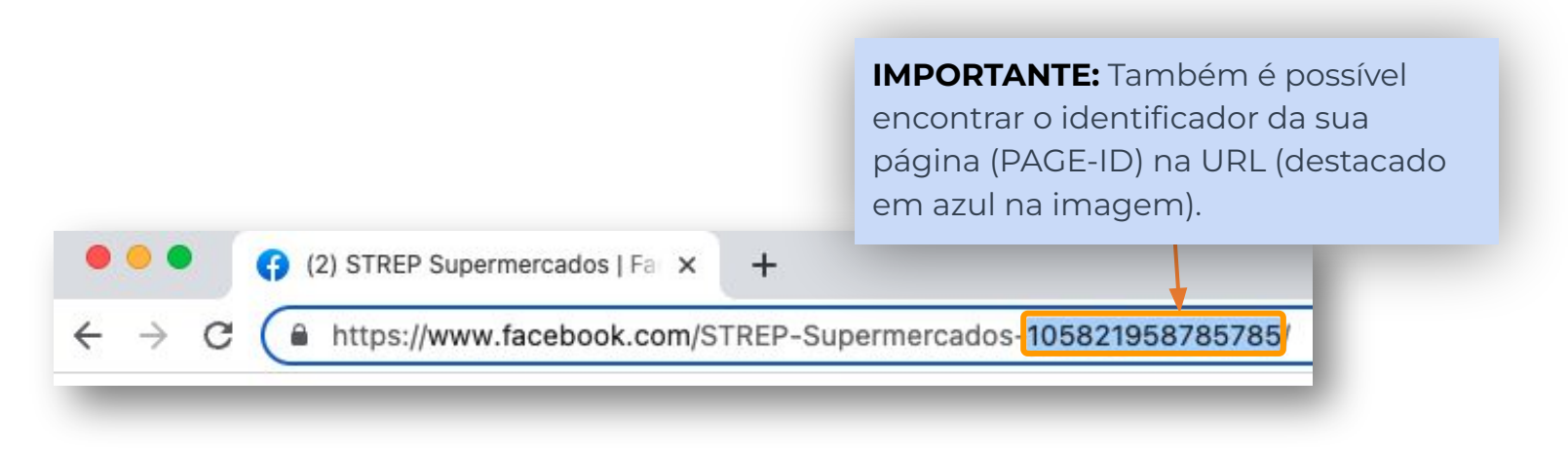

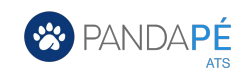

7. Copie o seguinte link e substitua as partes indicadas em amarelo: https://graph.facebook.com/PAGE-ID?fields=access\_token&access\_token=USER-ACCESS-TOKEN

- PAGE-ID: Substitua pelo Identificador da página.
- USER-ACCESS-TOKEN: Substitua pelo último token copiado.

**IMPORTANTE:** Não confunda o identificador da página com o identificador do aplicativo.

8. Depois de fazer as substituições, **copie e cole o novo link** no navegador e dê "Enter".

9. Acesse o link e copie o token (destacado em azul na imagem). Salve em um documento para usá-lo no Pandapé.

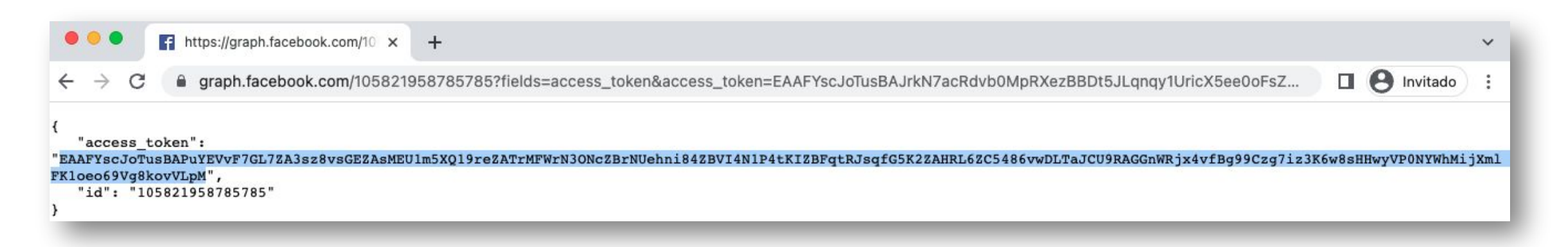

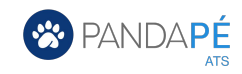

## 8. Adicione a Política de privacidade

Por último, é preciso adicionar ao aplicativo um link para a Política de privacidade da página corporativa. Para isso, siga estes passos:

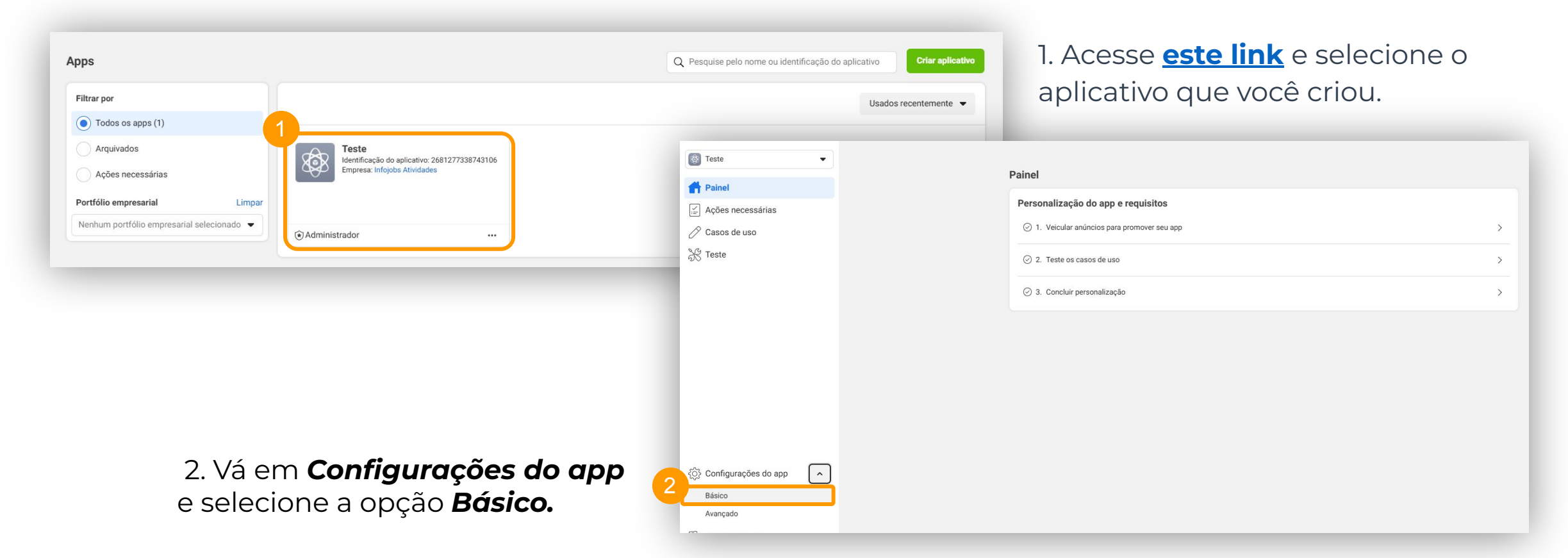

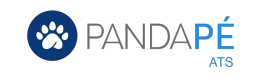

#### 3. Copie a URL da Política de Privacidade e vá em Salvar alterações.

|                                                                                                    | Chave Secreta do Apricativo                                                                                                    |
|----------------------------------------------------------------------------------------------------|----------------------------------------------------------------------------------------------------|
| 2681277338743106                                                                                                    | Mostr                                                                                                    |
| Nome de exibição                                                                                                    | Namespace                                                                                                    |
| Teste                                                                                                    |                                                                                                    |
| Domínios do aplicativo                                                                                                    | Email de contato 🚯                                                                                                    |
| ]                                                                                                    | eukauebezerra@outlook.com                                                                                                    |
| URL da Política de Privacidade                                                                                                    | URL dos Termos de Serviço                                                                                                    |
| Política de Privacidade da caixa de diálogo Login e Detalhes do aplica                                                                                     | Termos de Serviço da caixa de diálogo de Login e Detalhes do aplic                                                                 |
| Exclusão de dados do usuário 🚯                                                                                                    | Ícone do aplicativo (1024 x<br>1024)                                                                                               |
| URL de instruções de exclusão de dados 🔹                                                                                                    | 102-1                                                                                                    |
| Você também pode fornecer um link                                                                                                    | +                                                                                                    |
|                                                                                                    | 1024 x 1024                                                                                                    |
| Categoria 🚯                                                                                                    |                                                                                                    |
|                                                                                                    |                                                                                                    |
|                                                                                                    |                                                                                                    |
| Informações de contato do encarregado da proteção dos                                                                                                    | dados                                                                                                    |
| O Regulamento Geral sobre a Proteção de Dados (RGPD) exige que certas<br>encarregado da proteção dos dados com quem as pessoas possam entra<br>processados | s empresas que fazem negócios na União Européia designem um<br>r em contato para obter informações sobre como seus dados estão ser |
| Essas informações de contato estarão disponíveis para pessoas no Facel                                                                                     | book junto com outras informações sobre seu aplicativo ou site. Saiba n                                                            |
| Nome - Opcional                                                                                                    | Email                                                                                                    |
|                                                                                                    | Descartar Salvar altera                                                                                                    |

Pronto! Agora você já configurou a sua página corporativa do Facebook.

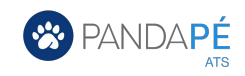

## Recrute os melhores talentos com o Pandapé

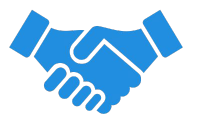

Para obter mais informações ou tirar dúvidas, entre em contato com nossa equipe de CS (Customer Success). Estamos prontos para ajudar com tudo o que for necessário.

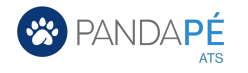